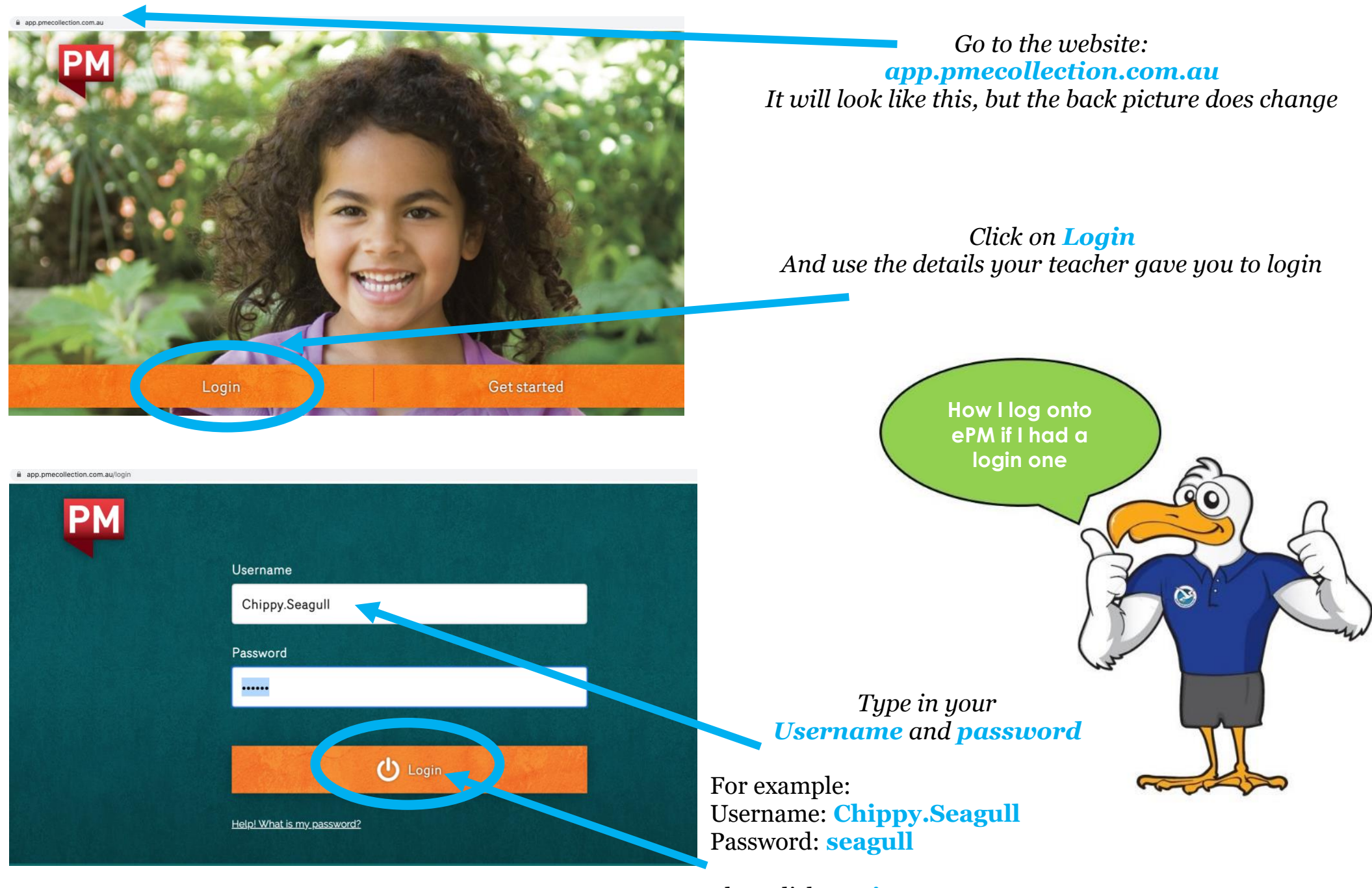

Then click Login

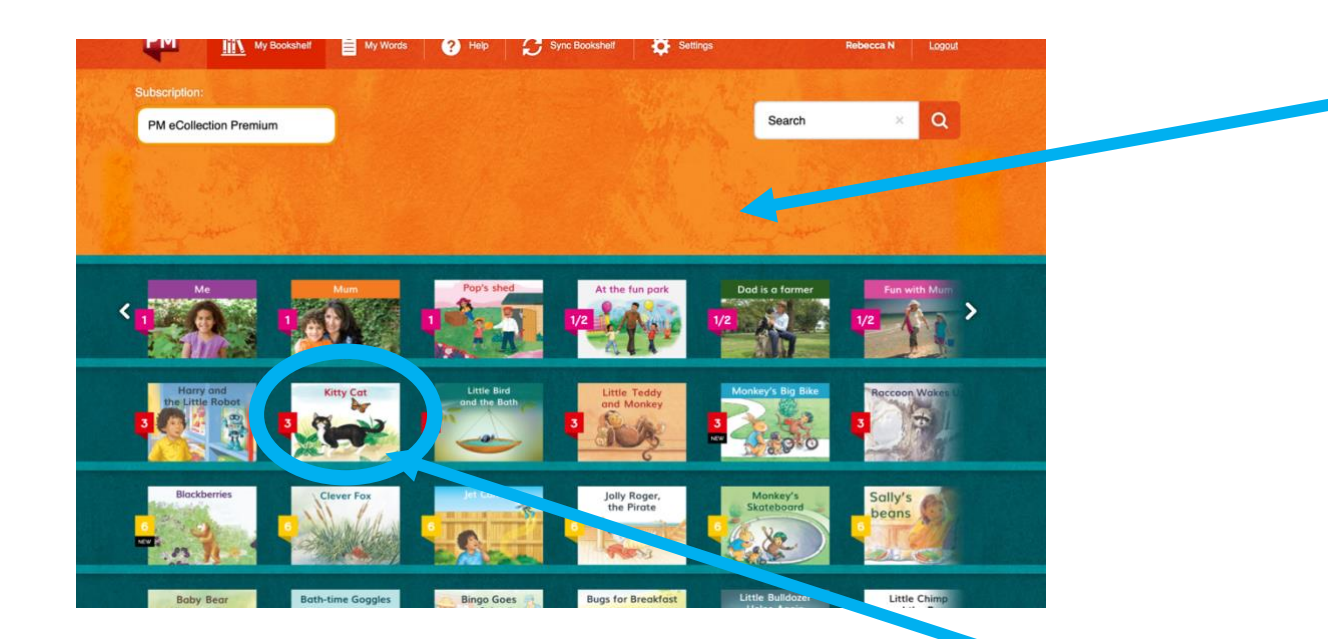

You should see your **bookshelf**. Select the **level** of book that your child is reading.

It is important that you talk to your child's teacher before you change levels.

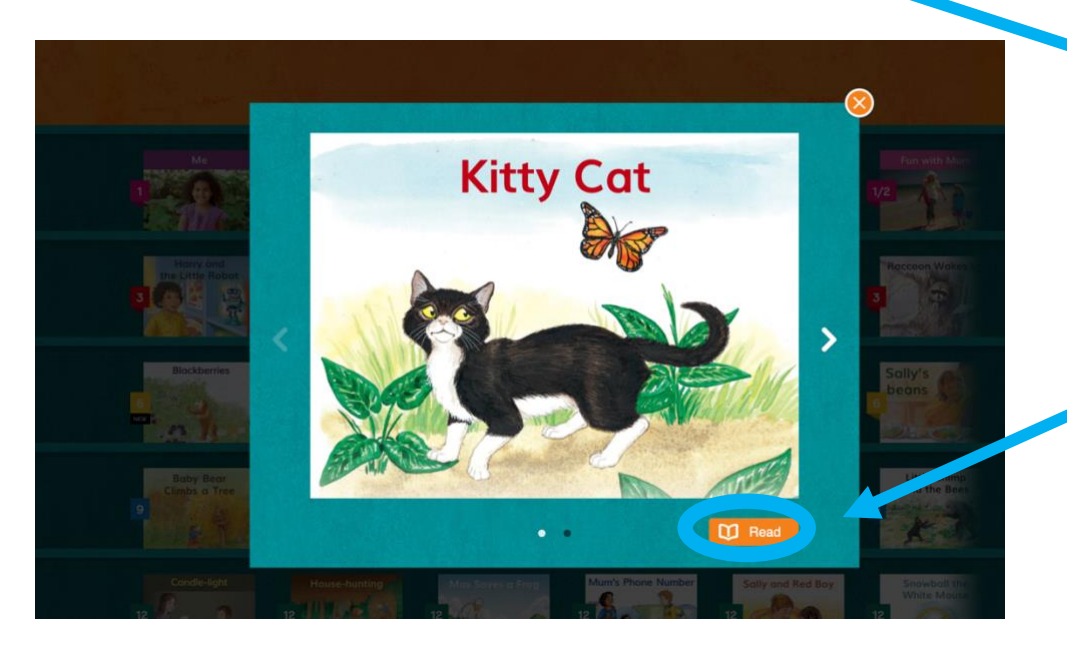

Chippy chose a book in level 3 called Kitty Cat.

To **read** the book click read.

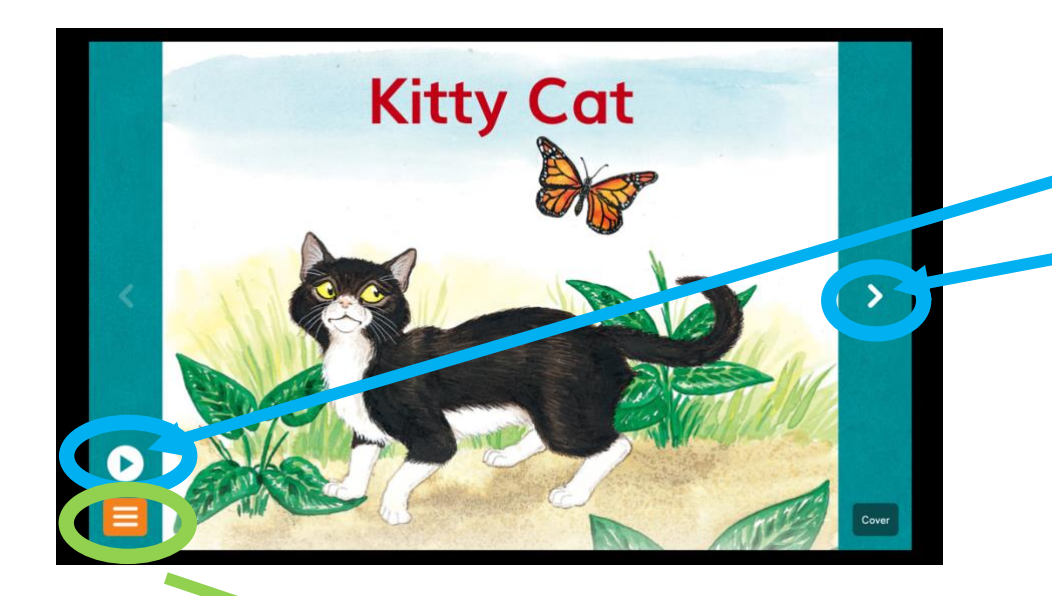

To have the story read press the play button.

To turn pages, click on the arrow

You can **click a word** to have just that **word said aloud**.

## The orange 'hamburger' button opens these options.

Speak to your teacher about these or give them a try.

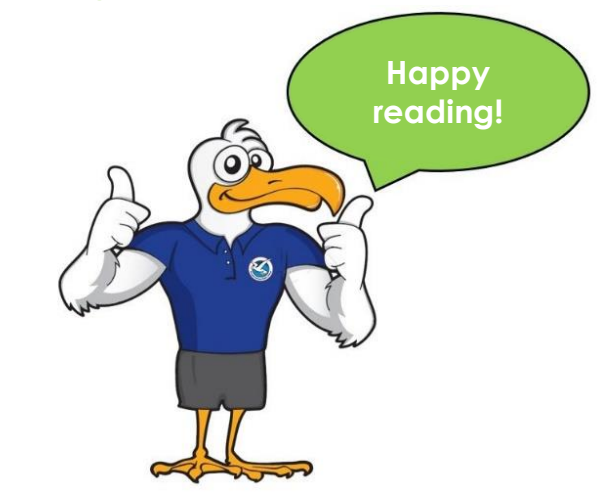

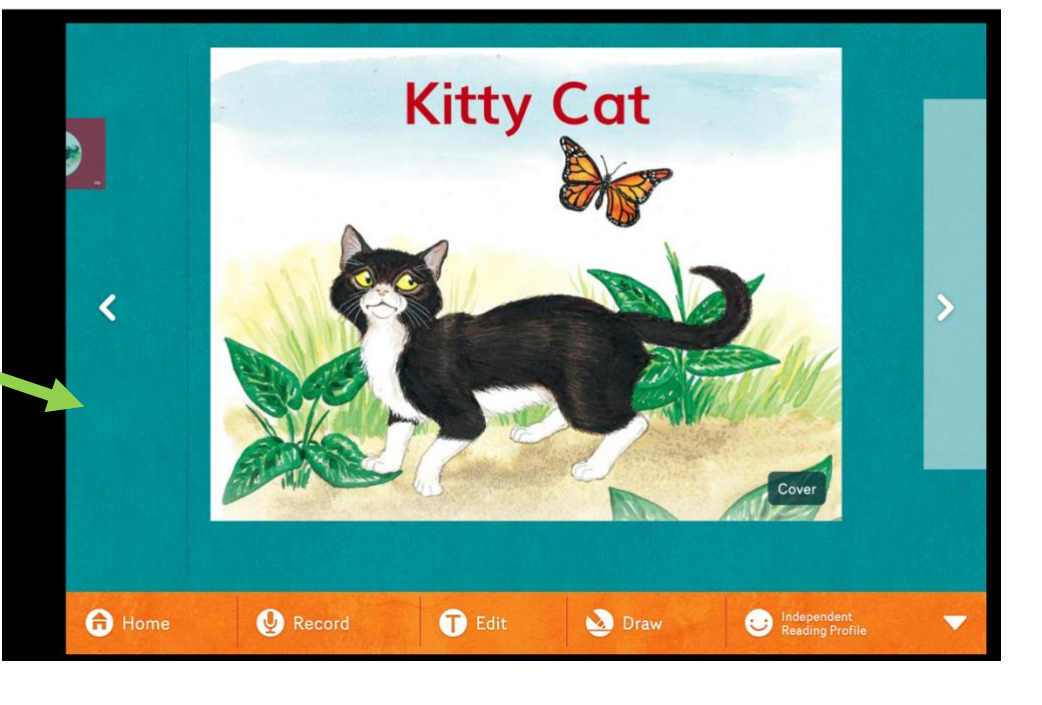